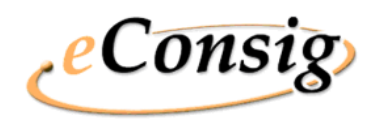

## O Sistema eConsig

O Sistema eConsig - Sistema Digital de Consignações - foi desenvolvido para revolucionar o processo operacional de consignações.

Utiliza a tecnologia da internet proporcionando operações de Consignações on-line de forma segura e ágil aos seus usuários (Consignantes, Consignatárias e Servidores ou Empregados). A Zetrasoft

A **ZetraSoft** é uma empresa que desenvolve softwares, com sede em Belo Horizonte, atuando no segmento financeiro desde 1992 e dentro do segmento e-business desde 1998.

Mantém com seus clientes uma constante relação de parceria e interação, e possui uma equipe altamente capacitada para desenvolver e aperfeiçoar seus produtos, explorando todas as potencialidades da web.

Atende órgãos públicos e empresas privadas.

zetra

SEDE Rua Pernambuco, 1077 - 7º Andar - Funcionários CEP.: 30130-151 - Belo Horizonte - MG Tel.: (31) 3194-7700 - Fax.: (31) 3194-7724 Ouvidoria: ouvidoria@zetrasoft.com.br

DIRETORIA COMERCIAL Av. Roque Petroni Júnior, 1089 - SIs.: 402/404 - Morumbi -CEP.: 04707-900 - São Paulo - SP Tel.: (11) 5181-7095

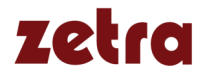

# zetra

# Sistema eConsig

## Portal do Usuário Servidor

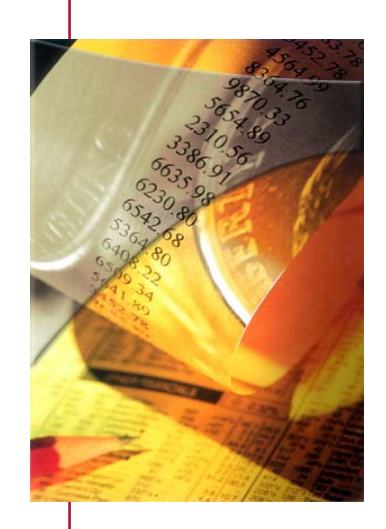

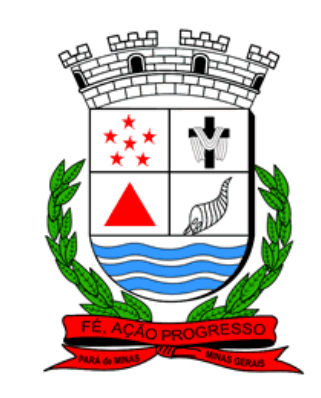

(31) 3194 - 7700

## Guia de Consulta Rápida

- Portal do Usuário Servidor -

## ACESSO AO PORTAL DO SERVIDOR

Acesse o endereço abaixo: https://www2.econsig.com.br/parademinas/login/ login\_servidor.jsp

*Clique no link "Clique aqui para cadastrar a sua senha":* 

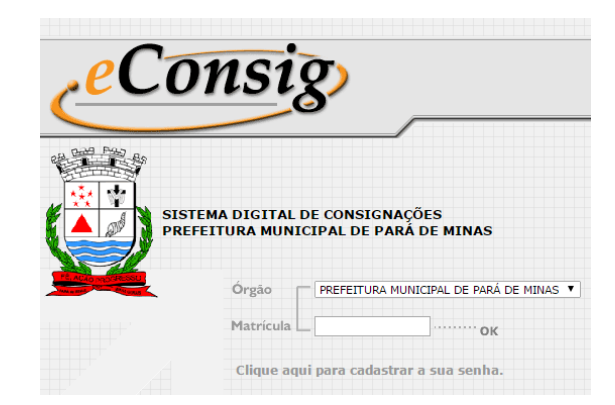

Na tela seguinte será necessário inserir CPF, Matrícula, Data de Nascimento e criar uma senha de acesso ao sistema eConsig.

## *Como recuperar a senha de acesso ao Sistema:*

*Caso o Servidor tenha esquecido ou perdido sua Senha de acesso, para recuperá-la deverá ir até o Departamento de Recursos Humanos e solicitar uma nova senha de acesso* 

## PÁGINA INICIAL

## Como Simular e Solicitar Empréstimo:

Acesse o menu "Página Inicial". Escolha o serviço desejado e clique no ícone 🗸 correspondente.

| SOLICITAR SERVIÇOS                                                                                                  |              |
|----------------------------------------------------------------------------------------------------|--------------|
| Para seguir adiante e definir qual Serviço você quer solicitar,<br>clique sobre o ícone deseiado √ ao lado do nome. |              |
|                                                                                                    |              |
|                                                                                                    |              |
| DESCRIÇÃO DO SERVIÇO                                                                                                | $\checkmark$ |

Na tela seguinte você poderá visualizar sua Margem Disponível. Preencha o campo <u>Valor de Parcela</u> OU <u>Valor</u> <u>Solicitado de Empréstimo</u>, selecione a quantidade de parcelas desejada e clique no botão **CONFIRMAR**.

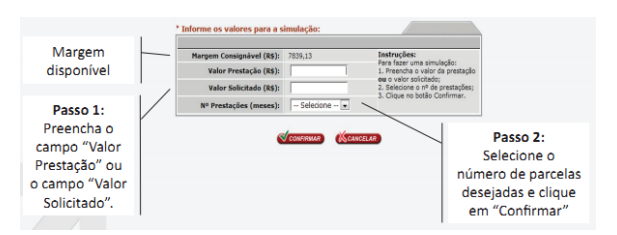

Através do resultado da simulação, escolha a melhor classificação do CET (Custo Efetivo Total) cadastrado para solicitar o Empréstimo ou o Banco de sua preferência.

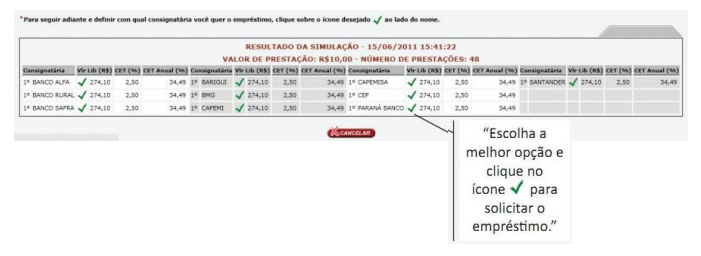

Revise os valores, e caso tenha na tela seus dados pessoais disponíveis, os atualize e clique em

| Características da Operação                                                                             |                                                |  |  |  |  |  |
|----------------------------------------------------------------------------------------------------|------------------------------------------------|--|--|--|--|--|
| Consignatária:                                                                                          | CSA_TESTE                                      |  |  |  |  |  |
| Data:                                                                                                   | 28/04/2011                                     |  |  |  |  |  |
| Valor Liberado (R\$):                                                                                   | 50000,00                                       |  |  |  |  |  |
| Valor da Prestação (R\$):                                                                               | 1804,75                                        |  |  |  |  |  |
| Quantidade de Parcelas (meses):                                                                         | 48                                             |  |  |  |  |  |
| Carência (meses):                                                                                       | 0                                              |  |  |  |  |  |
| Data Inicial:                                                                                           | 05/2011                                        |  |  |  |  |  |
| Data Final:                                                                                             | 04/2015                                        |  |  |  |  |  |
| Serviço:                                                                                                | EMPRESTIMO                                     |  |  |  |  |  |
| Dados Pessoais - caso não queira informar seus dados                                                    | i pessoais, deixe em branco                    |  |  |  |  |  |
| Nome:                                                                                                   | JOAO PAULO DA SILVA (TESTE eConsig)            |  |  |  |  |  |
| CPF:                                                                                                    | 111.111.111-11                                 |  |  |  |  |  |
| Logradouro:                                                                                             | Rual Tal                                       |  |  |  |  |  |
| Nº - Complemento:                                                                                       | 9 - Beco tal                                   |  |  |  |  |  |
| Bairro:                                                                                                 | Meu bairro                                     |  |  |  |  |  |
| Cidade:                                                                                                 | Minha cidade                                   |  |  |  |  |  |
| UF:                                                                                                    | MG                                             |  |  |  |  |  |
| CEP:                                                                                                    | 30.000.000                                     |  |  |  |  |  |
| Telefone:                                                                                               |                                                |  |  |  |  |  |
| Instruções adicionais para concluir a solicitação                                                       |                                                |  |  |  |  |  |
| Após confirmar a solicitação<br>entre em contato com a consignatária<br>seguindo as instruções ao lado: | Instruções não cadastradas pela consignatária. |  |  |  |  |  |

Será gerado a ADE - Autorização de Desconto - do Empréstimo. Esta autorização deverá ser impressa e levada pessoalmente ao Banco ou solicitar que o Banco imprima a 2ª via. Você deverá assiná-la somente perante o Gerente para concretizar o Empréstimo.

## **CONSULTAR MARGEM E CONSIGNAÇÕES**

Acessar o menu "Consignações" para consultar a margem disponível e as consignações efetuadas.

| CONSULTAR CONSIGNAÇÃO                                           |               |                      |                     |                     |        |                                                       | h                           |       |
|-----------------------------------------------------------------|---------------|----------------------|---------------------|---------------------|--------|-------------------------------------------------------|-----------------------------|-------|
| MARGEM Empréstimo: R\$ 7724,59<br>(Última Edição em 23/11/2007) |               | Margem<br>disponível |                     |                     |        | Clique no ícone<br>consultar dados da<br>consignação. |                             |       |
| Consignatória                                                   | NºADE Serviço | Serviço              | Inclusão            | Vir.Prest. N®Prest. |        | NºPrest.                                              |                             | Addes |
| 000 - TESTE                                                     | 12            | 999 - EMPRÉSTINO     | 28/04/2011 18:26:18 | R\$                 | 114,54 | 10                                                    | 0 Solicitação               | 1     |
| 000 - TESTE                                                     | 11            | 999 - EMPRÉSTIMO     | 18/04/2011 16:20:39 | R\$                 | 100,00 | 72                                                    | 0 Solicitação               | R     |
| 001 - TREINAMENTO                                               | 10            | 888 - EMPRÉSTINO     | 12/11/2010 12:59:03 | R\$                 | 500,00 | 72                                                    | 0 Aguard. Confirmação       | R     |
| 000 - TESTE                                                     | 9             | 999 - EMPRÉSTINO     | 12/11/2010 10:44:20 | R\$                 | 155,00 | 60                                                    | 0 Deferida                  | 10    |
| 001 - TREINAMENTO                                               | 8             | 888 - EMPRÉSTINO     | 12/11/2010 10:43:53 | R\$                 | 150,00 | 72                                                    | 0 Aguard, Liquidação Compra | 1     |
| 000 - TESTE                                                     | 7             | 999 - EMPRÉSTINO     | 12/11/2010 10:42:51 | R\$                 | 235,00 | 72                                                    | 0 Aguard. Liquidação Compra | 1     |
| 000 - TESTE                                                     | 6             | 999 - EMPRÉSTINO     | 12/11/2010 10:37:06 | R\$                 | 100,00 | 72                                                    | 0 Cancelada                 | 1     |
|                                                                 |               |                      |                     |                     |        |                                                       |                             |       |

Clicando no ícone o usuário poderá consultar dados de suas consignações, reimprimir a Autorização de Desconto clicando no ícone i, bem como solicitar o saldo devedor para informação ou para quitação clicando no ícone

## IMPORTANTE

#### Margem Presa:

*Quando o Usuário fizer uma Solicitação de EMPRÉS-TIMO via Portal do Servidor, a MARGEM ficará presa.* 

#### Prazo para Confirmação da Solicitação:

O Banco terá D+2 dias úteis para CONFIRMAR a Solicitação de EMPRÉSTIMO.

#### Como CANCELAR uma Solicitação de Empréstimo:

Conforme explicado na página ao lado, caso na Simulação de Empréstimo o Usuário/Servidor, confirme a operação gerando a ADE (Autorização de Desconto), sua MARGEM ficará "PRESA", para cancelar esta PRÉ-RESERVA basta voltar à página Inicial do Sistema, clicar no Menu >>Consignações, localizar a linha referente ao Contrato, onde este estará com a Situação de "Solicitação" clicar no ícone C. Na tela seguinte clicar no ícone C de forma a cancelar a Solicitação de PRÉ-RESERVA e a MARGEM será liberada.

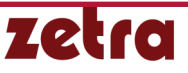